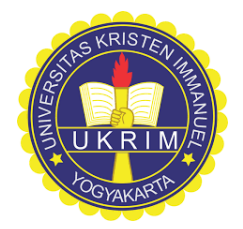

#### **UNIVERSITAS KRISTEN IMMANUEL**

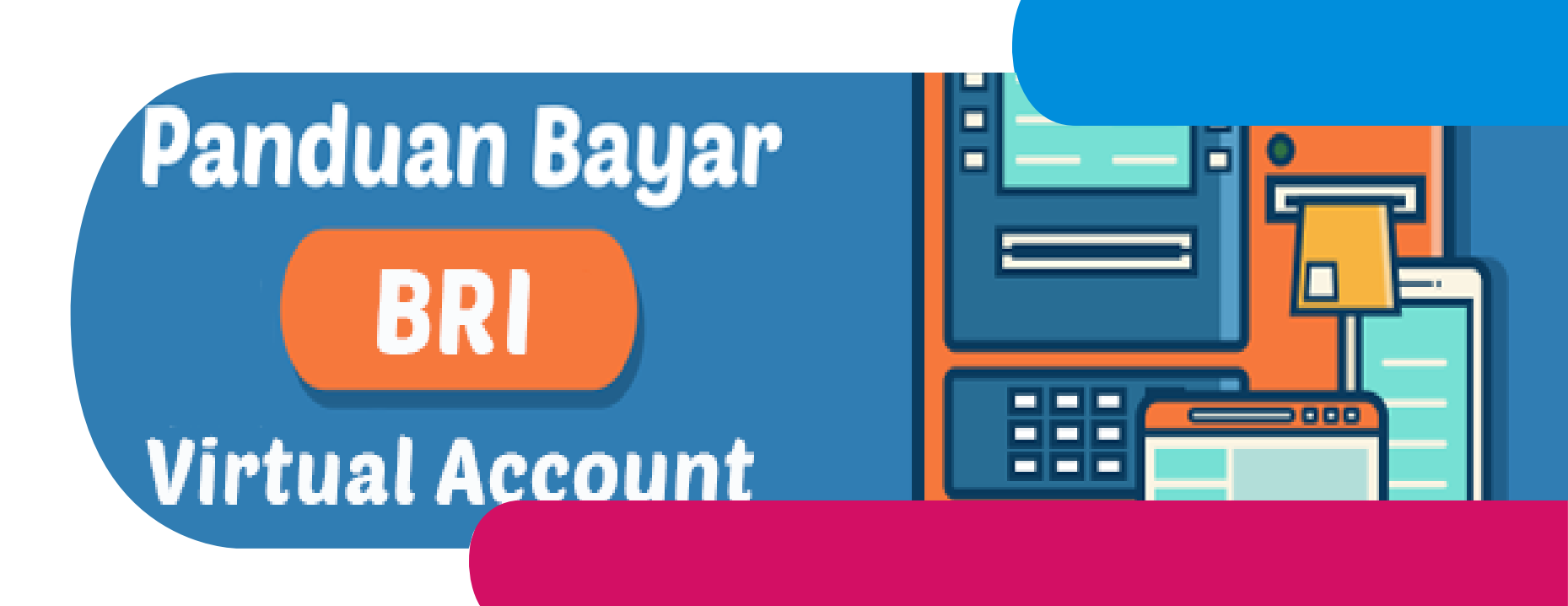

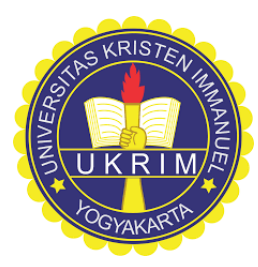

**BRI** Virt Account

....

BRIVA BRI Virtual Account

BAYAR

#### Mahasiswa Universitas Kristen Immanuel

BRIVA

**BRI Virtual Account** 

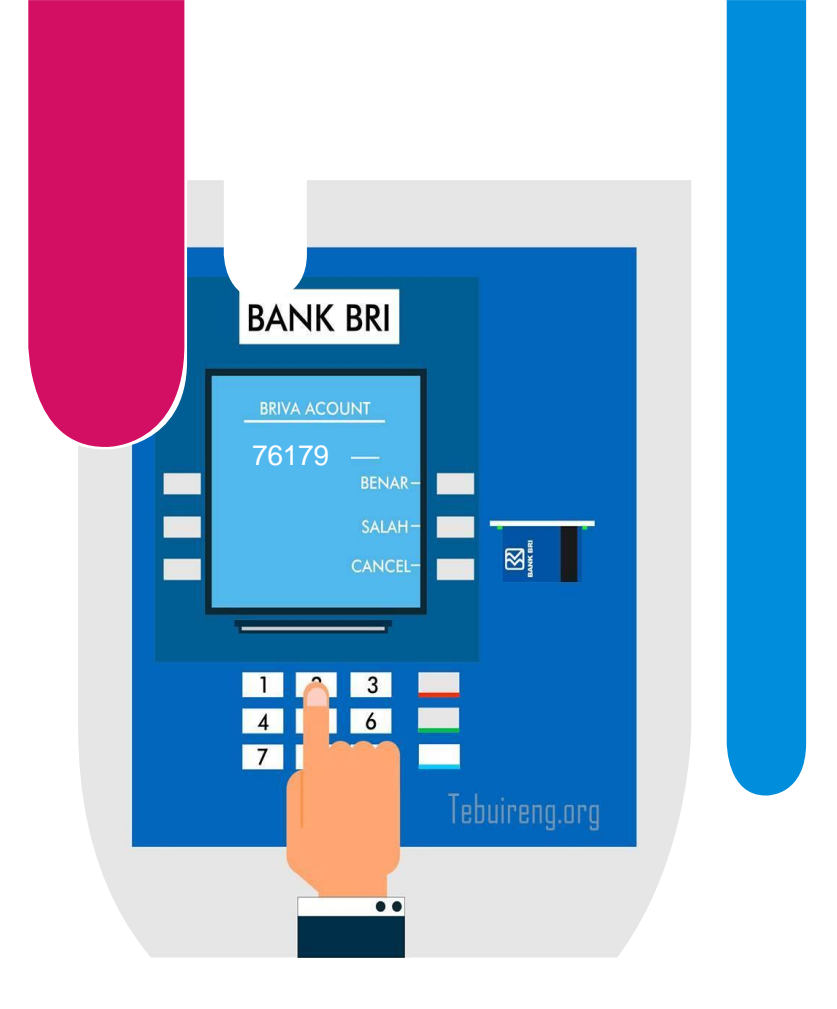

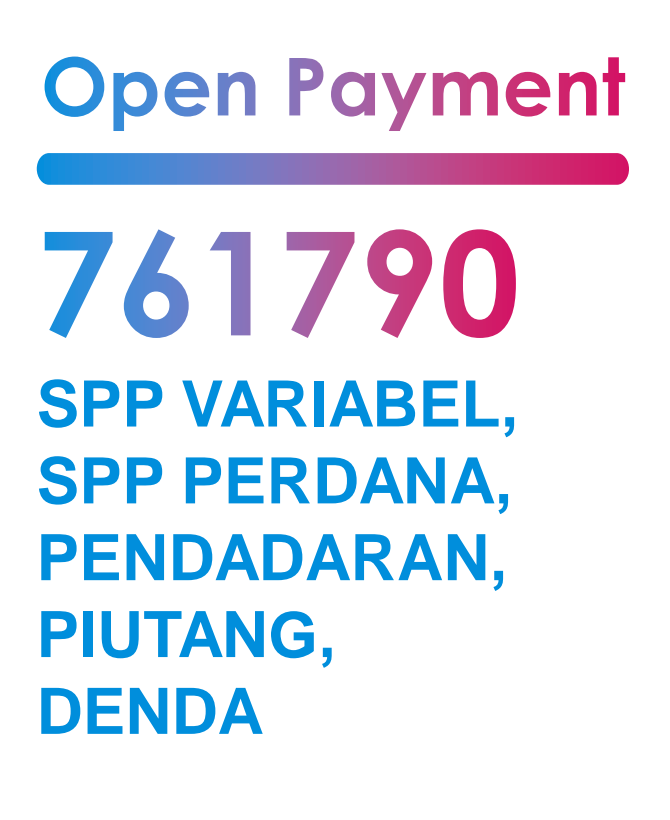

#### **Open Payment**

pembayaran dapat dicicil atau dilunasi sesuai tagihan SIA

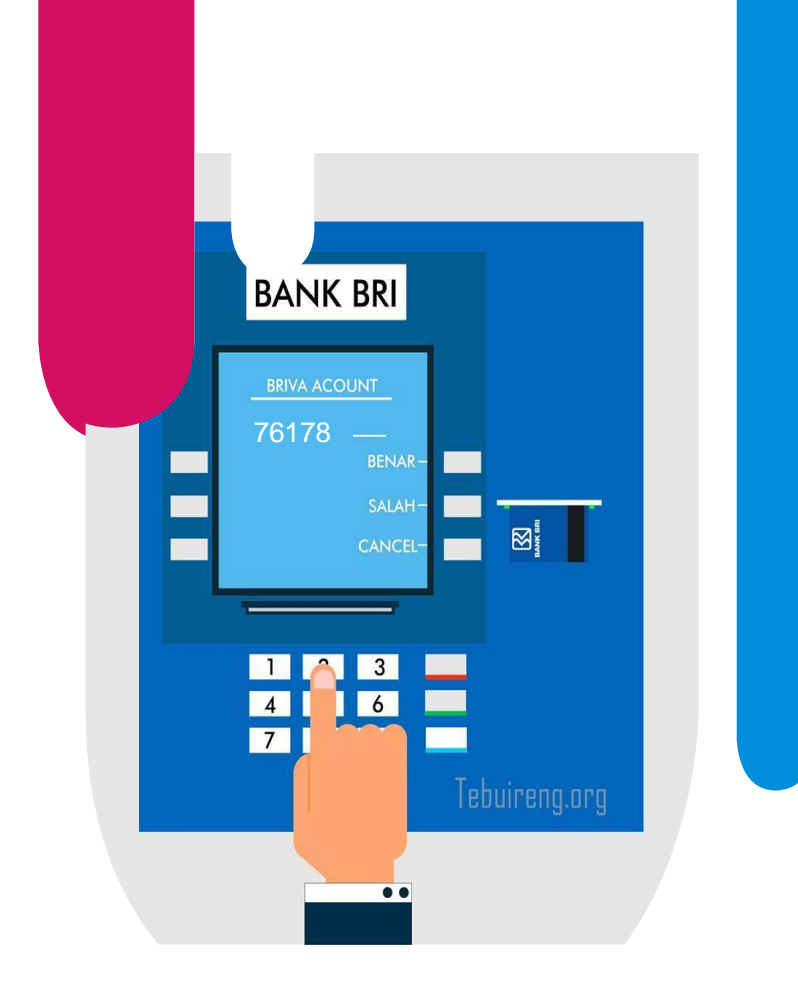

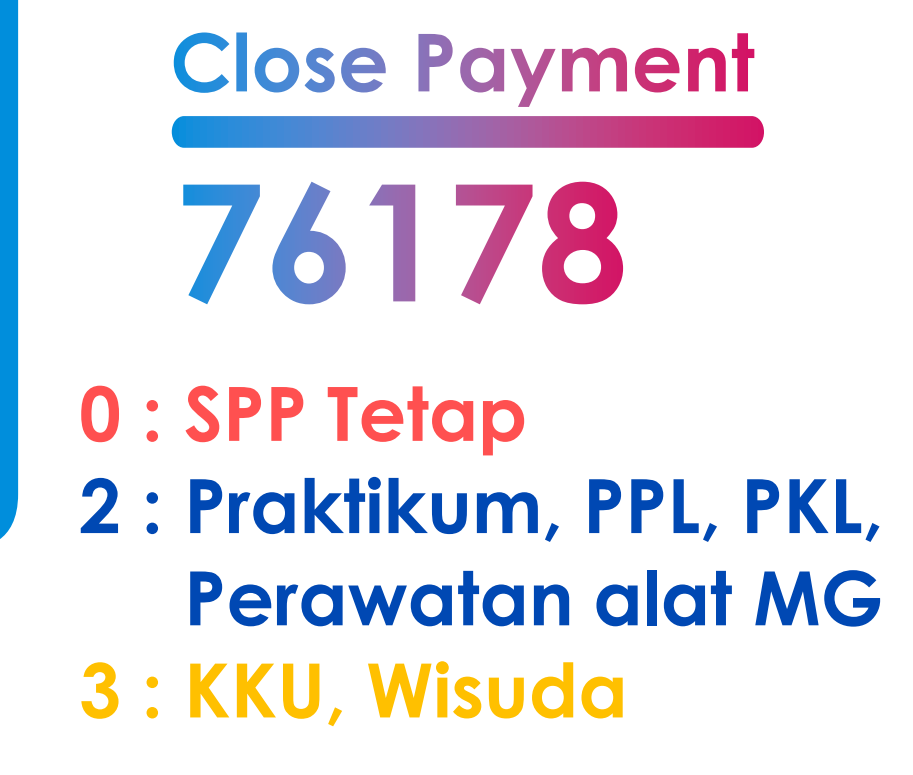

**Close Payment** 

pembayaran wajib lunas 1x bayar sesuai tagihan BRIVA/SIA

## Nomor Mahasiswa

#### Tahun\_Fak.Prodi\_No.urut

- <mark>21</mark>\_421\_000123
- <mark>21</mark>\_311\_000123
- <mark>21</mark>\_121\_000123

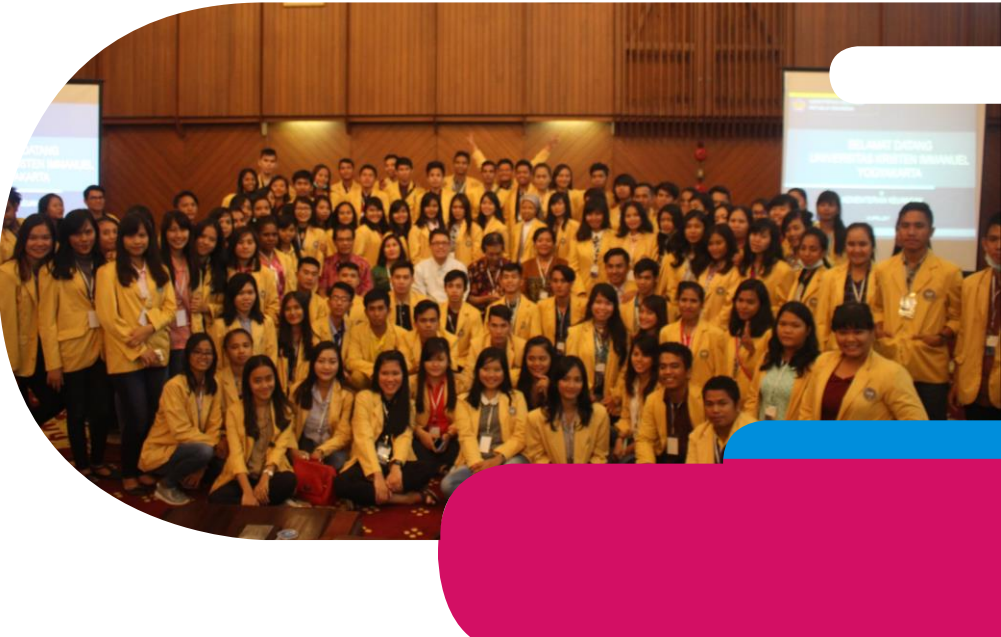

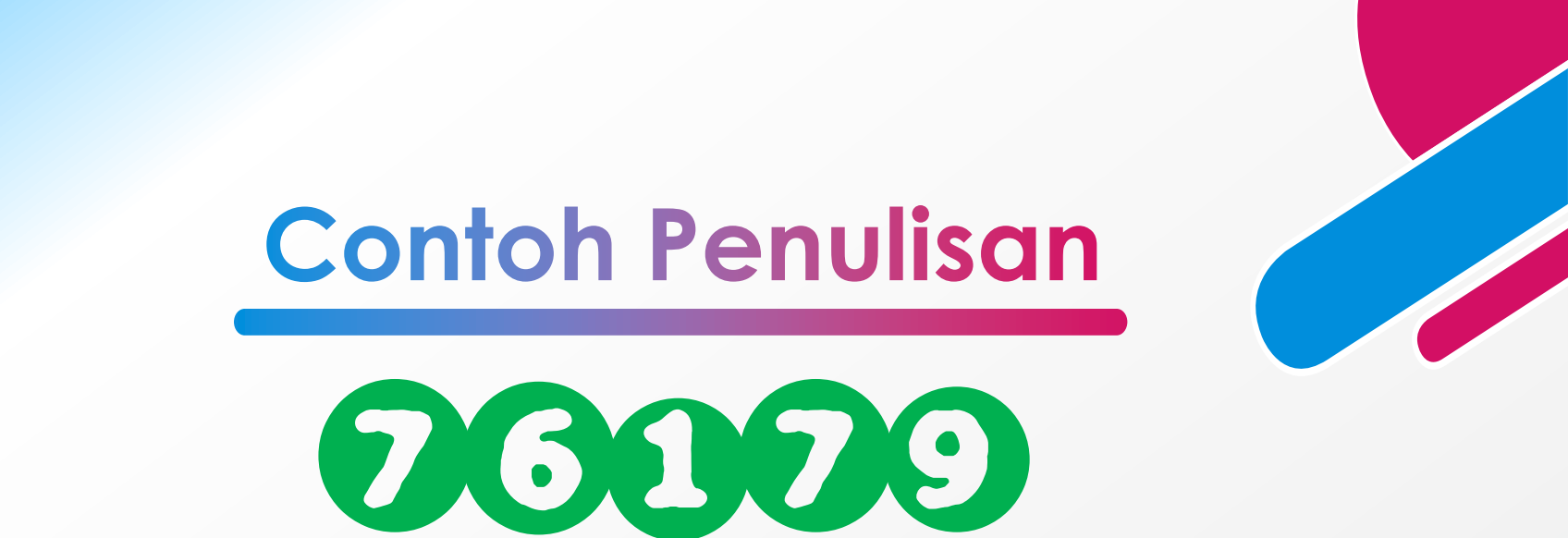

SPP Variabel, SPP Perdana, Pendadaran, Piutang, Denda

Kode BRIVA Kelompok bayar NIM [tanpa tahun]

## •76179 0 42100123 •76179 0 21100123

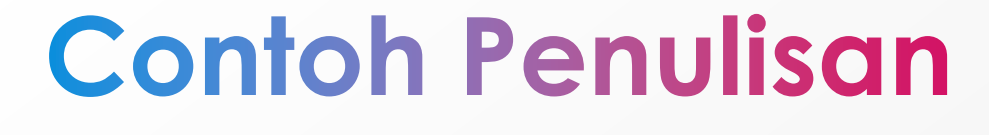

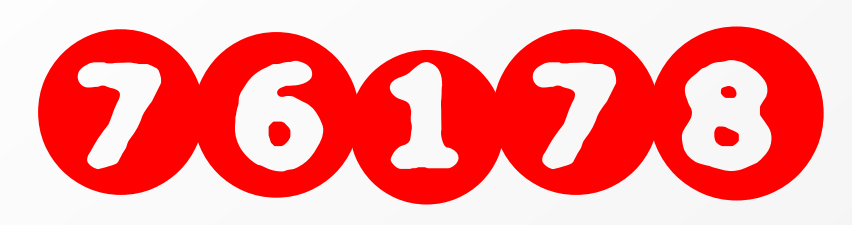

- 0: SPP Tetap
- 2: Praktikum, PPL, PKL, Perawatan alat MG
- 3: KKU, Wisuda

Kode BRIVA\_Kelompok bayar\_NIM [tanpa tahun]

•76178 0 42100123
•76178 2 21100123
•76178 3 13100123

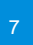

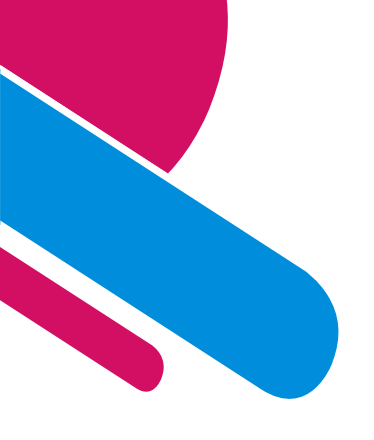

#### Pembayaran Via ATM Bank BRI

- 1. Melakukan prosedur awal pembayaran melalui ATM Bank BRI
- 2. Pilih **TRANSAKSI LAIN**
- 3. Pilih **PEMBAYARAN**
- 4. Pilih **PEMBAYARAN LAINNYA**
- 5. Pilih **BRIVA**
- 6. Masukkan NOMOR BRIVA
- 7. Proses pembayaran **Ya/Tidak**
- 8. Mendapatkan bukti pembayaran

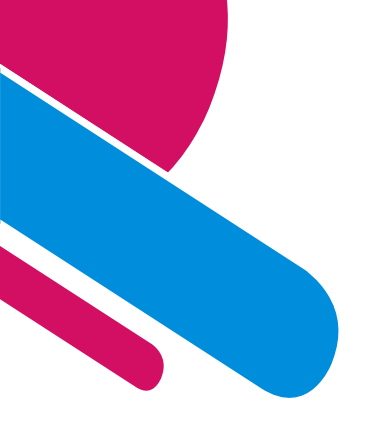

#### Pembayaran Via Mobile Banking BRI

- Melakukan prosedur awal pembayaran melalui Mobile/SMS Banking BRI
- 2. Pilih **PEMBAYARAN**
- 3. Pilih **BRIVA**
- 4. Masukkan NOMOR BRIVA
- 5. Masukkan jumlah pembayaran sesuai tagihan
- 6. Masukkan PIN Mobile/SMS Banking BRI
- 7. Mendapatkan notifikasi pembayaran

## Pembayaran Via Internet Banking BRI

- Melakukan prosedur awal pembayaran melalui internet Banking BRI
- 2. Pilih **PEMBAYARAN**
- 3. Pilih **Briva**

Cara Bayar

- 4. Masukkan NOMOR BRIVA
- 5. Masukkan password internet Banking BRI
- 6. Masukkan mToken internet Banking BRI
- 7. Mendapatkan notifikasi pembayaran

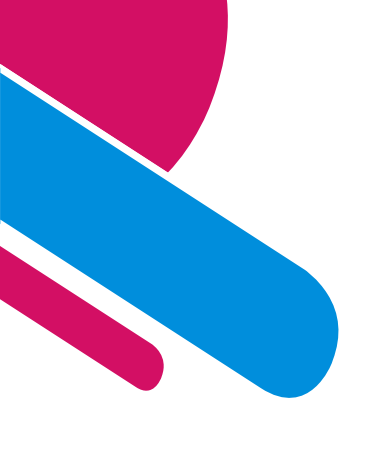

## Pembayaran melalui Teller BRI

- Melakukan prosedur pembayaran melalui teller Bank BRI
- 2. Mengisi Slip Setoran Tunai
- 3. Pilih **Briva**
- 4. Tulis rekening tujuan dengan NOMOR BRIVA
- 5. Tulis jumlah pembayaran sesuai tagihan
- 6. Pembayaran mendapat copy slip setoran sebagai bukti bayar

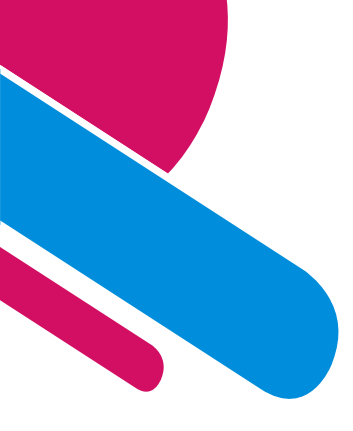

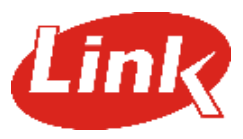

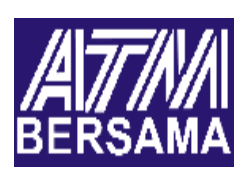

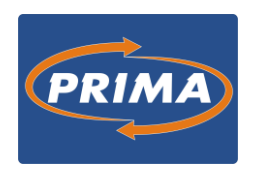

### Cara Pembayaran Via Bank Lain

- 1. Melakukan prosedur awal pembayaran melalui ATM Bank lain yang dimiliki dengan menggunakan fasilitas Transfer Antar Bank
- 2. Pilih TRANSAKSI LAINNYA
- 3. Pilih TRANSFER
- 4. Pilih ke REKENING BANK LAIN
- 5. Masukkan Kode Bank Tujuan **BRI: 002** + NOMOR BRIVA
- 6. Pilih BENAR
- 7. Masukkan Jumlah Nominal/Tagihan yang akan dibayar
- 8. Pilih BENAR
- 9. Pilih dari rekening yang dimiliki akan didebet
- Sistem akan memverifikasi data yang dimasukkan pelanggan seperti tampak pada layar. Jika pelanggan sudah meyakini data yang ditampilkan layar telah sesuai maka pilih BENAR untuk memproses pembayaran
- 11. Mendapat bukti pembayaran

## Simpan bukti transfer untuk proses administrasi keuangan akademik selanjutnya...

13

#### **THANK YOU!**

# Redia

#### Kantor: ADAK-ADUM Lt.2 UKRIM